**КРОК 1:** Щоб зберегти документ у форматі ".pdf", натисніть на значок «Файл» у верхньому кутку зліва, виберіть "Сохранить как":

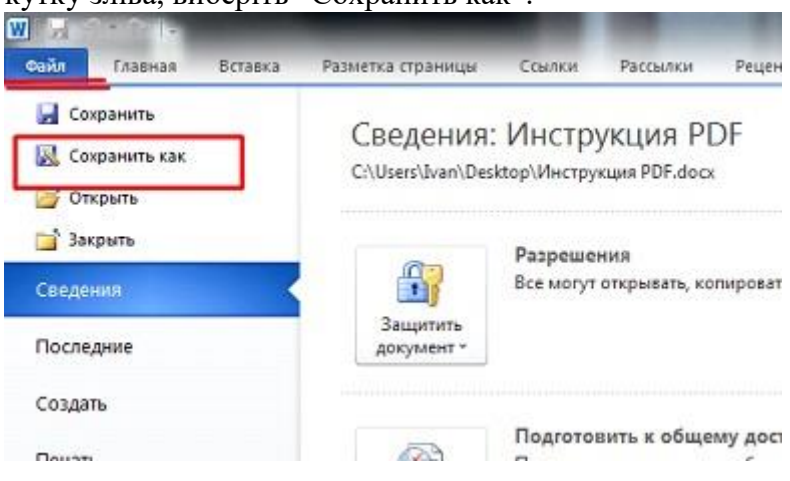

**КРОК 2:** Відкриється вікно "Сохранение документа", в якому спочатку обирається папка куди зберегти документ.

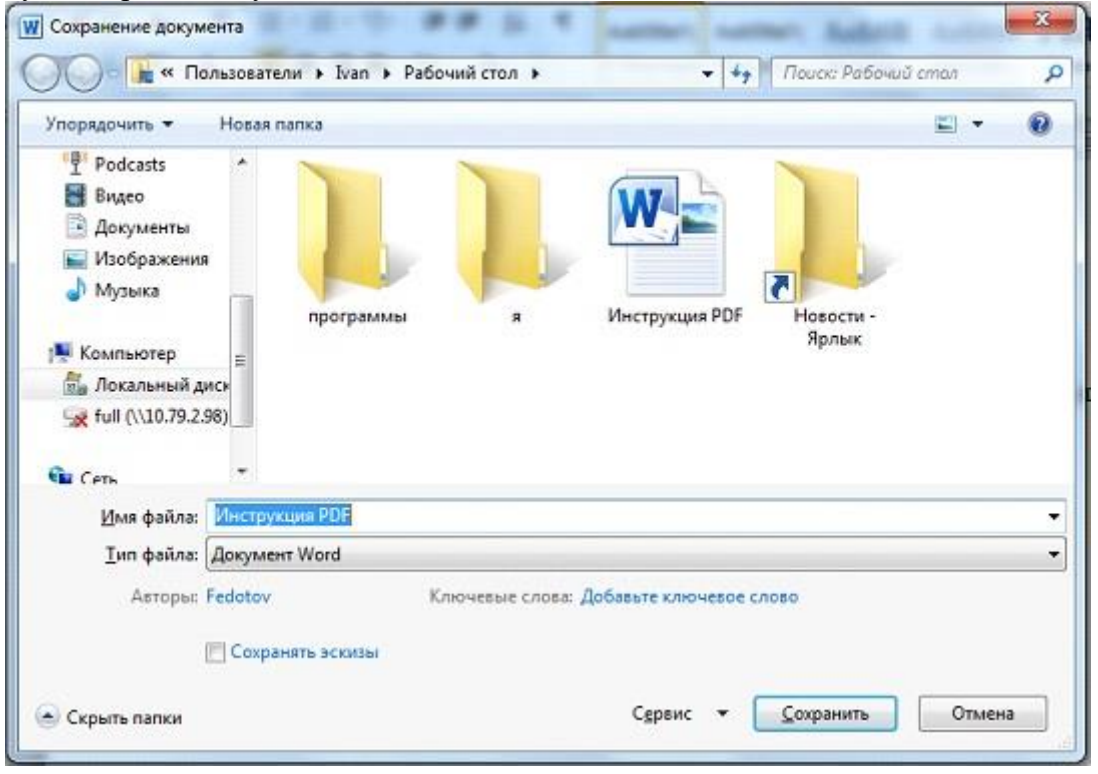

**КРОК 3:** Далі в полі "Тип Файла" клікнути по маленькому трикутнику. Зявиться спадаюче меню, в якому треба знайти та клікнути по "PDF (\*.pdf)"..

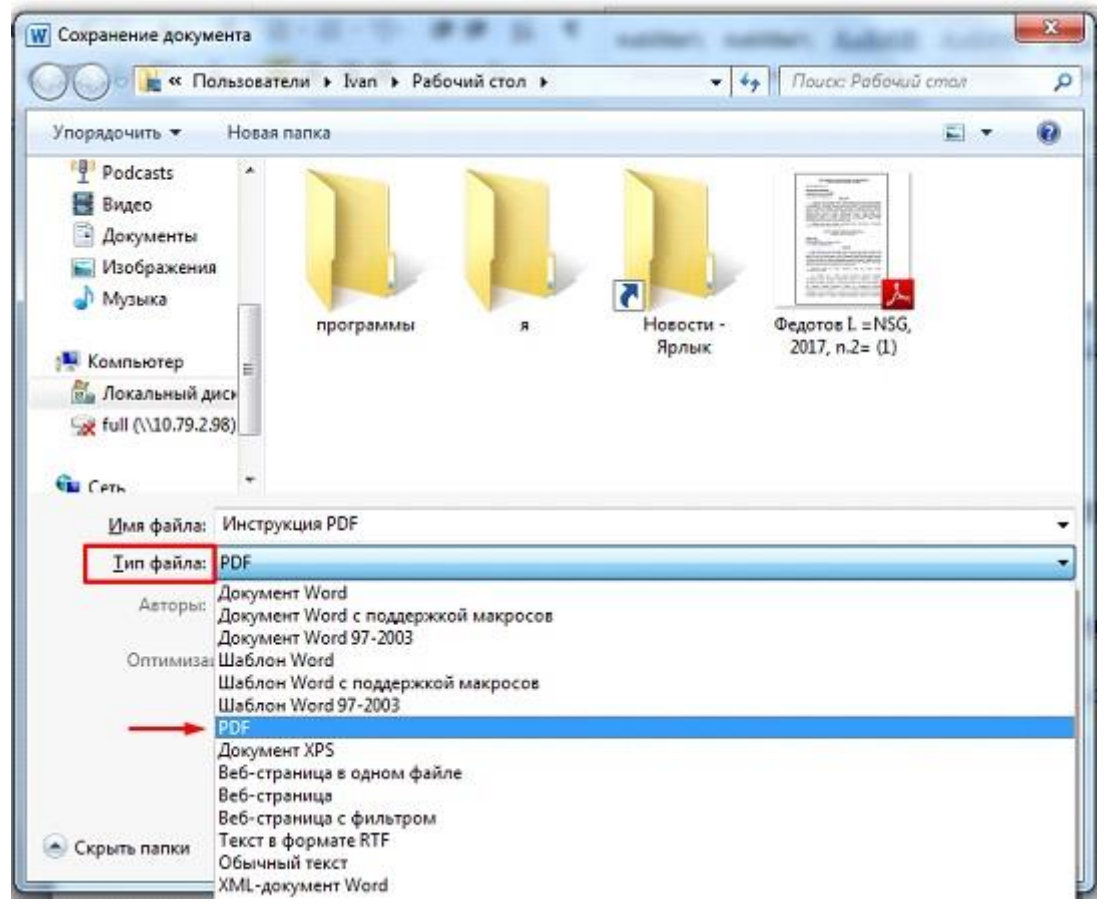

КРОК 4: Обрати праметри оптимізації, натиснути кнопку «СОХРАНИТЬ»

| Тип файла:<br>Авторы: | PDF                                                                      |                                                       |
|-----------------------|--------------------------------------------------------------------------|-------------------------------------------------------|
|                       | Fedotov Клю                                                              | чевые слова: Добавьте ключевое слово                  |
| Оптимиза              | ция:                                                                     | Параметры                                             |
|                       | Интернете и печать)<br>Минимальный<br>размер (публикация<br>в Интернете) | <ul> <li>Открыть файл после<br/>публикации</li> </ul> |
|                       |                                                                          |                                                       |